資料2

加盟団体が会員登録 Web システムを使って会員登録を行った後の、支部への団体名簿提出について

団体管理者が、Web システム内の会員情報 CSV 出力画面内の出力項目「項目選択口全て」の口をクリックし、チェックを入れる。 次に、同画面の最下部の「CSV出力」をすると、下記の物が Excel で開ける。

| 1 | A             | В     | Ũ        | D       | E       | F    | G     | Н       | 1  | I J         | K       | L     | lvi.   | N    | 0      |   |
|---|---------------|-------|----------|---------|---------|------|-------|---------|----|-------------|---------|-------|--------|------|--------|---|
| 1 | 会員番号 氏        | 名(姓)  | 氏名(名)    | フリガナ(姓) | フリガナ(名) | 性別区分 | 性別区分名 | 生年月日    | 年齢 | 郵便番号        | 都道府県コート | 都道府県名 | 市区町村   | 町域   | 番地等    | 颈 |
| 2 | 1100057195 高  | 崎     | 操        | タカサキ    | ミサオ     |      | 1 男性  | 1966/3/ | 14 | 52 950-2045 | 1       | 5 新潟県 | 新潟市西区国 | 5十嵐東 | 3-8-19 |   |
| 8 | 1000057325 飯: | 塚     | 芳英       | イイヅカ    | ヨシヒデ    |      | 1 男性  |         |    |             |         |       |        |      |        |   |
| 4 | 1100057324 4  | チャマット | ユスフ      | ムチャマット  | ユスフ     |      | 1 男性  |         |    |             |         |       |        |      |        |   |
| 5 | 1300058619 片  | 桐     | 会長<br>旧人 | カタギリ    | トオル     |      | 1 男性  |         |    |             |         |       |        |      |        |   |

指定の個所に列を2つ追加して、支部へ提出する加盟登録名簿(Excel形式)へコピー、貼り付けをする。

|   |             |     |    |                                                   |             |                                                         |                                 | <u>※</u> 必 | ず指定の個 | 所に列を追   | 当加する |             | ここ以外は不可。      |          |
|---|-------------|-----|----|---------------------------------------------------|-------------|---------------------------------------------------------|---------------------------------|------------|-------|---------|------|-------------|---------------|----------|
| 1 | A           | В   | С  | D                                                 | E           | F                                                       | G                               | Н          | I     | J       | K    | L           | MN            | 0        |
| 1 | 会員番号        | 类原则 | 連盟 | 氏名(姓)                                             | 氏名(名)       | フリガナ(姓)                                                 | フリガナ(名)                         | 性別区分       | 性別区分名 | 生年月日    | 年齢   | 郵便番号        | 都道府県コード 都道府県名 | 市区町村町    |
| 2 | 1100057195  |     | 1  | 高崎                                                | 操           | タカサキ                                                    | ミサオ                             |            | 1 男性  | 1966/3/ | 14   | 52 950-2045 | 15 新潟県        | 新潟市西区五十嵐 |
| 3 | 1 000057325 |     | 1  | <mark>飯塚</mark>                                   | 芳英          | イイヅカ                                                    | ヨシヒデ                            |            | 1 男性  |         |      |             |               |          |
| 4 | 1100057324  |     | 1  | ムチャマット                                            | ユスフ         | ムチャマット                                                  | ユスフ                             |            | 1 男性  |         |      |             |               |          |
| 5 | 1300058619  |     | 1  | 片桐                                                | 徹           | カタギリ                                                    | トオル                             |            | 1 男性  |         |      |             |               |          |
|   |             |     | ~  | 類別分類番号<br>1 一般<br>2 学生<br>3 高校生<br>4 中学生<br>5 小学生 | <b>寺とは、</b> | 連盟分類番号と<br>1 日本実業団道<br>2 日本教職員道<br>3 日本レディー<br>4 日本社会人会 | は、<br>車盟<br>車盟<br>ース連盟<br>クラブ連盟 |            |       |         |      |             |               |          |

## 個人データが入っている全てのセルまたは全ての行を選択、コピーし、ここへ張り付ける。

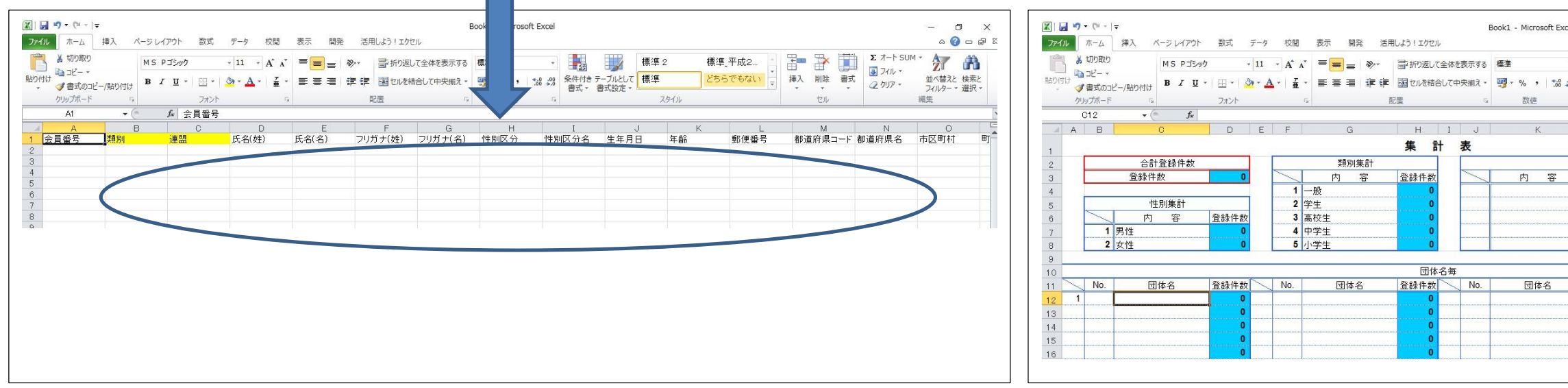

### 新潟県協会加盟登録名簿(統一基本様式バージョン)

### ※この画面は、「CSV 出力」後、その一部を表示していいます

| E どちらでもれ<br>スタイル<br>0<br>連盟集計<br>内 容<br>実業団<br>牧職員<br>レディース | SUN → 排<br>P<br>登録件数<br>0<br>0<br>0<br>0 | 。<br>入<br>削<br>Q | 。<br>除<br>書式<br>ル<br>R<br>R | ◎ フイル * ゴ<br>② クリア * フ<br>編集<br>S | 虹小替えと 検索と<br>バルター * 選択 *<br>単<br>T |
|-------------------------------------------------------------|------------------------------------------|------------------|-----------------------------|-----------------------------------|------------------------------------|
| スタイル<br>運盟集計<br>内容<br>実業団<br>牧靴員<br>レディース                   | P<br>登録件数<br>0<br>0<br>0                 | Q                | R                           | 編集<br>S                           | T                                  |
| ○   連盟集計   内<容   実業団   牧職員   レディース                          | P<br>登録件数<br>                            | Q                | R                           | S                                 | T                                  |
| 連盟集計<br>内 容<br>実業団<br>教職員<br>レディース                          | 登録件数<br>0<br>0<br>0<br>0<br>0            |                  |                             |                                   |                                    |
| 内 容<br>実業団<br>教職員<br>レディース                                  | 登録件数<br>0<br>0<br>0<br>0<br>0            |                  |                             |                                   |                                    |
| 実業団<br>教職員<br>レディース                                         | 0<br>0<br>0                              |                  |                             |                                   |                                    |
| 教職員<br>レディース                                                | 0                                        |                  |                             |                                   |                                    |
| レディース                                                       | 0                                        |                  |                             |                                   |                                    |
|                                                             | 0                                        |                  |                             |                                   |                                    |
|                                                             |                                          |                  |                             |                                   |                                    |
|                                                             |                                          |                  |                             |                                   |                                    |
| 団体名                                                         | 登録件数                                     |                  |                             |                                   |                                    |
|                                                             | 0                                        |                  |                             |                                   |                                    |
|                                                             | 0                                        |                  |                             |                                   |                                    |
|                                                             | 0                                        |                  |                             |                                   |                                    |
|                                                             | 0                                        |                  |                             |                                   |                                    |
|                                                             |                                          |                  |                             |                                   |                                    |

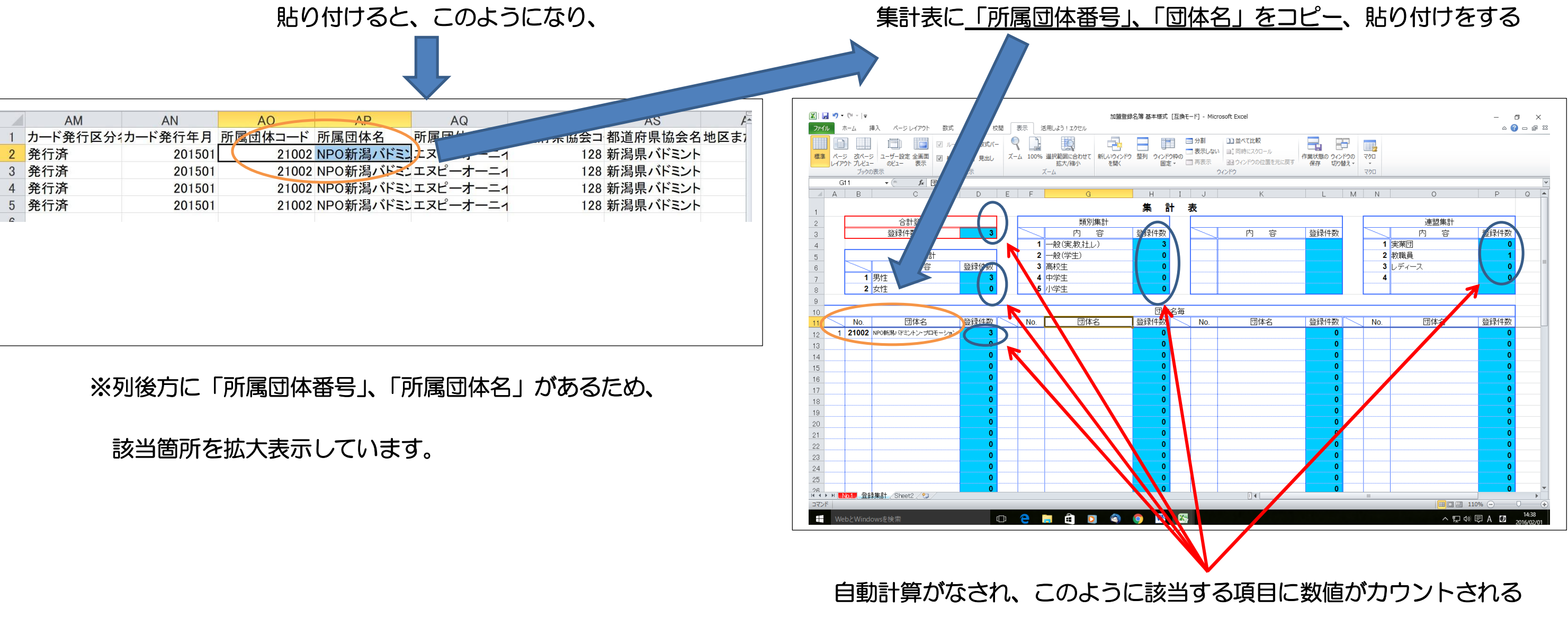

支部へ団体名簿を提出するため、団体名のファイル名「OOOO.xls」として新たに「名前を付けて保存」をする ※名簿の提出方法、セキュリティ対策のパスワードの設定等については、支部からの指示文書に従うこと!!

最後に、支部からの指示に従い「加盟金」、「登録料」を支部指定金融口座への振込み等により支部へ納入し、会員登録手続きが完了する。 【重要事項】決して団体管理者(または登録者個人)が、 会費の支払いを Web システムで行ってはならない。

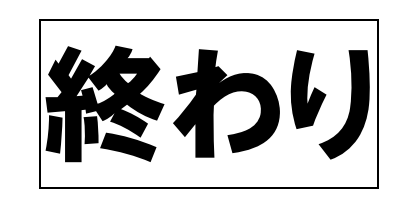

資料3

# 支部 IT 推進管理者が取りまとめた支部会員登録名簿の県協会への提出について

各団体から提出された個人データを新潟県協会加盟登録名簿(統一基本様式 2022)にまとめる ※Web システム情報と一致していることを確認すること!!

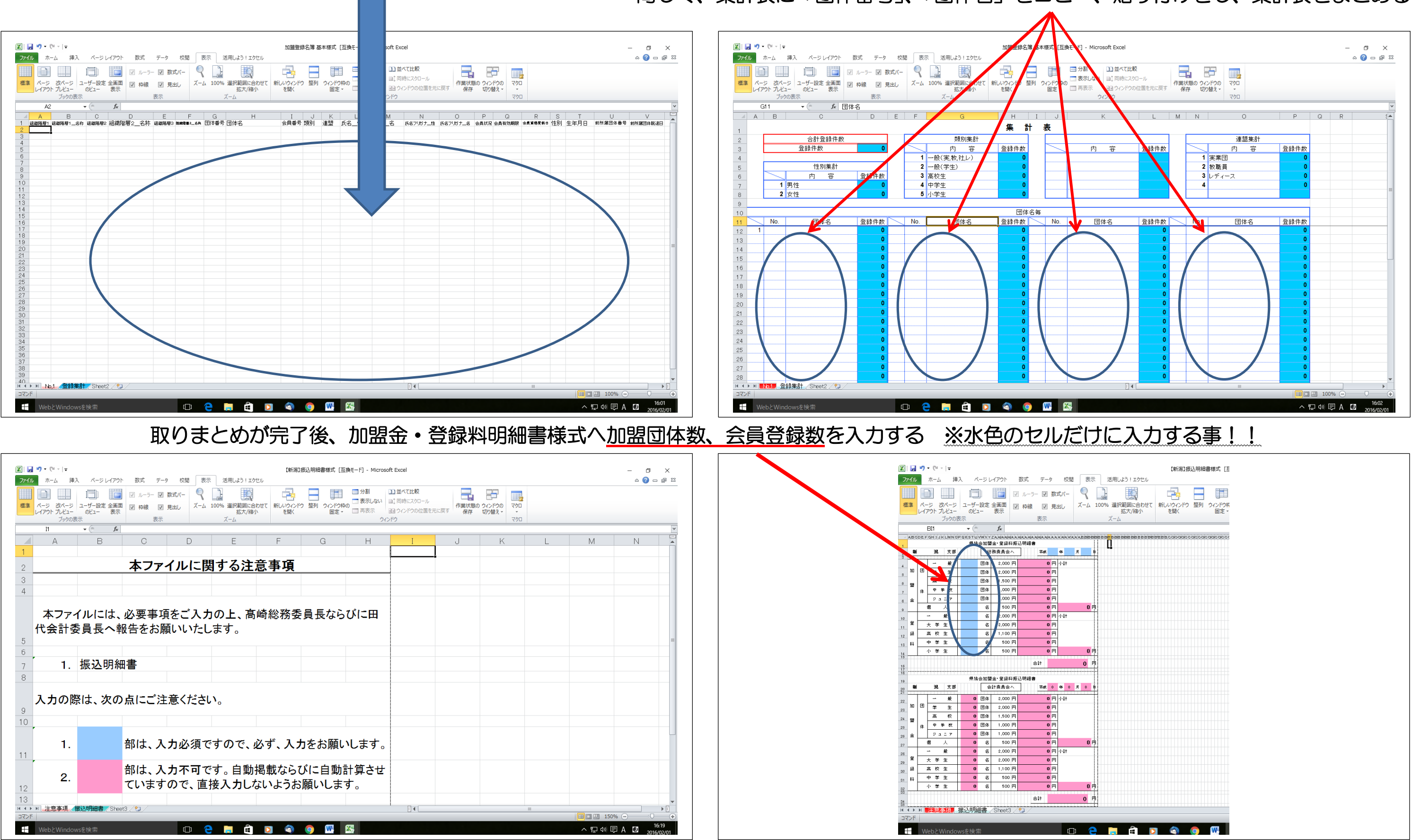

# 同じく、集計表に「団体番号」、「団体名」をコピー、貼り付けをし、集計表をまとめる

県協会へ支部会員登録名簿を提出するため、支部名のファイル名「OO支部会員登録名簿 xls」として新たに「名前を付けて保存」をする ※支部会員登録名簿、加盟金・登録料明細書の提出方法、セキュリティ対策のパスワードの設定等については、県協会からの指示文書に従うこと!!

県協会からの指示に従い「加盟金」のみを振込みにより、県協会へ納入する

支部 IT 推進管理者が、各会員の決済手続きを実行する

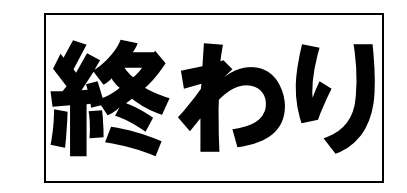

### 【 2024 年 度 確 認 事 項 】

県協会加盟登録規定に従い、特段の事情が或る者を除き、県協会を通じて全ての申請者を日バ協会会員として登録手続きを取る。 (1)

② 特段の事情が或る者とは、

(1) 新潟県に在住、勤務していながら、勤務先本社の一方的判断によって本社一括にて他県での登録となってしまった者のような場合。

(2) 他県にて日バ協会会員として手続きが完了(会費支払い)している者が、当該年度内に新潟県に移籍するような場合 (2)(1)の対応 日バ協会会員登録料を除く県協会までの登録料を納入する。なお、会員番号は付さない。

(2)(2)の対応 日バ協会会員登録料を除く県協会までの登録料を納入する。

本人の私的事情による複数登録については、以下の対応のみ認める。  $(\mathbf{3})$ 

③の対応 活動するそれぞれの支部に対して、日バ協会会員登録料までの登録料を納入する。主たる活動拠点の県(支部)は1つに正規登録し、それ以外 の支部は番号のない登録とする。なお、事前に県協会総務委員長への連絡を怠ることがないようにすること。